## 【PILZホームページからのダウンロード方法】 PILZ ソフトウェア名: PAScal

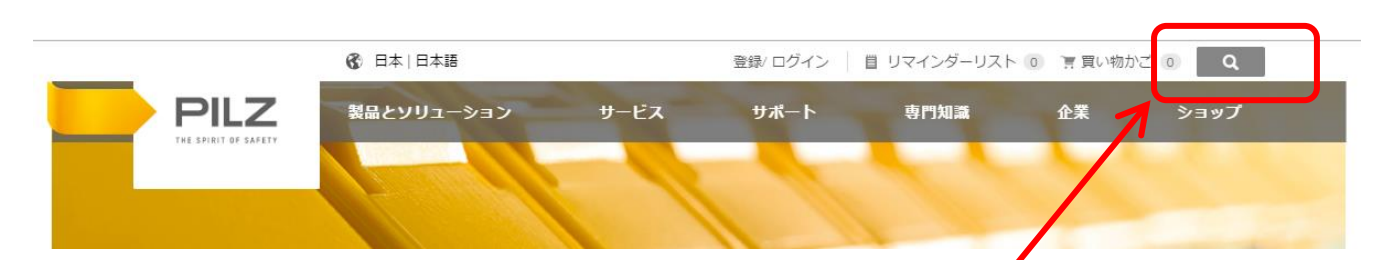

## 検索ボタン(虫めがねマーク) をクリックしてください。

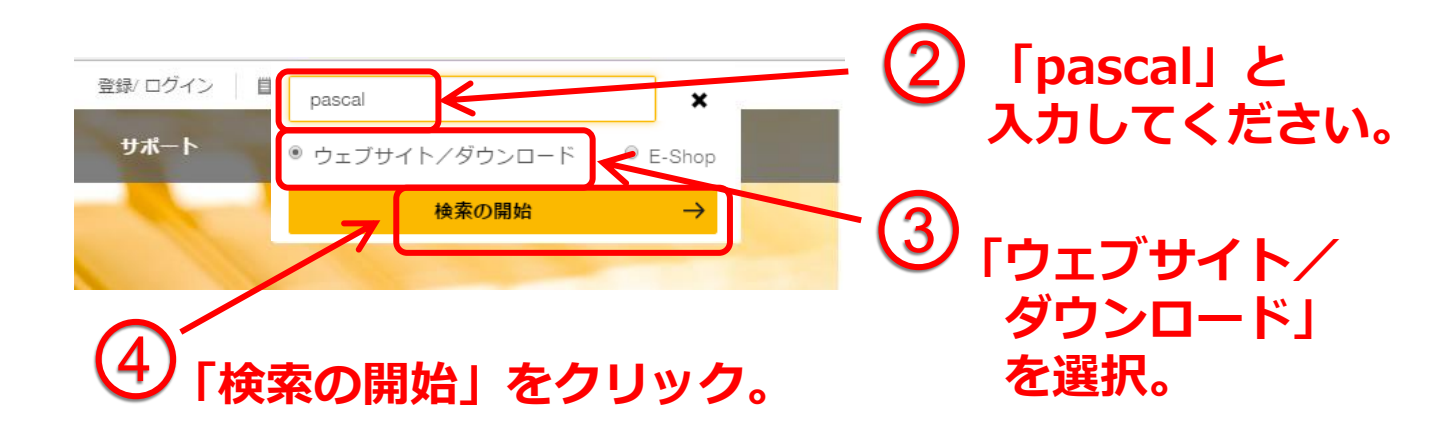

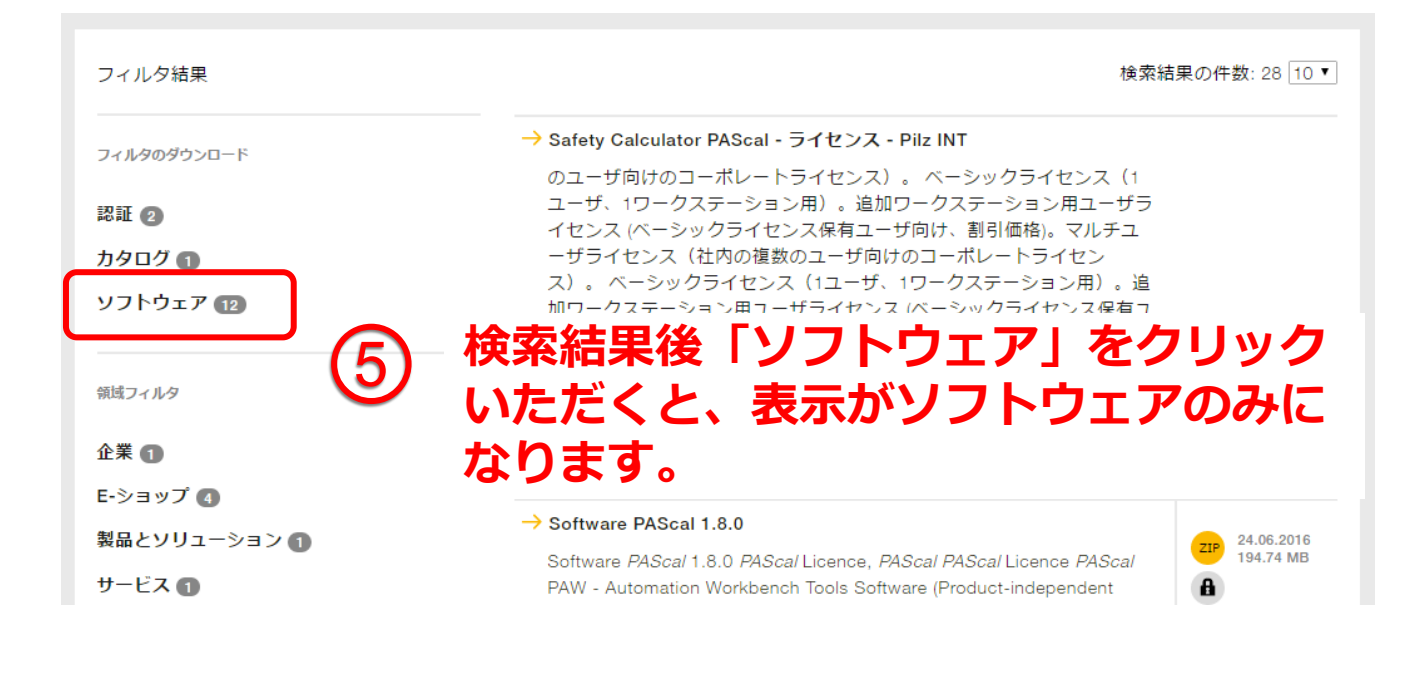

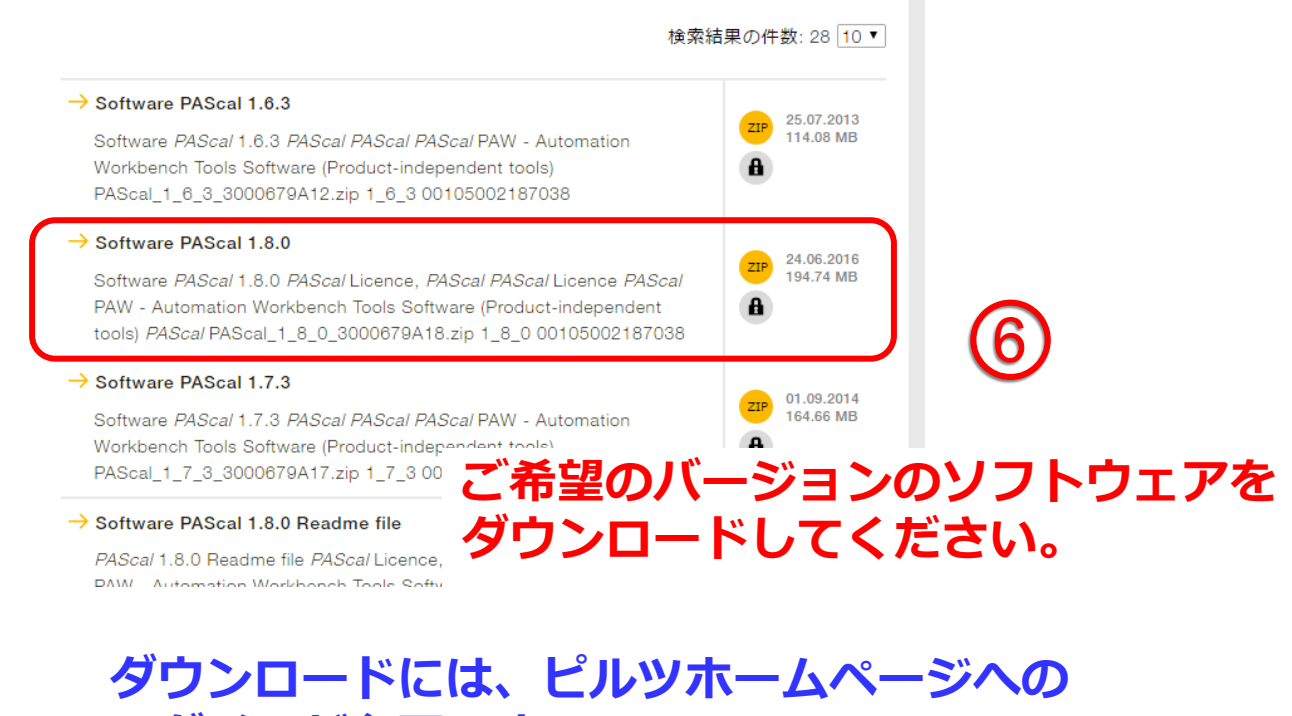

ログインが必要です。

こちらをクリックするとピルツの ホームページに移動します。 ユーザー登録がまだの場合には ご登録が必要です。

|                                                           | 製品とソリューション                                                       | サービス              | 98-b                | 07523 | ** | E-Shee |
|-----------------------------------------------------------|------------------------------------------------------------------|-------------------|---------------------|-------|----|--------|
| THE LOCAL DF DATE:                                        |                                                                  |                   |                     |       |    |        |
|                                                           |                                                                  |                   |                     |       |    |        |
| ロガイン                                                      |                                                                  |                   |                     |       |    |        |
|                                                           |                                                                  |                   |                     |       |    |        |
| ログインすると、当社の                                               | (構成いサービスをご利用いただ)                                                 | けます。その中には、        | オンライン上での直           | 9     |    |        |
| 请人,留助学任康庆况。                                               | こ 注文状況のこ 種類の 詳正 1 まり                                             | F.                |                     |       |    |        |
| MA. BEFERRA                                               | こほえの見のこ確認が調測れます                                                  | F.                |                     |       |    |        |
| WA、 単数や日単代化、<br>ログインするには、Eメ                               | ールアドレスとパスワードをご入                                                  | *・<br>い力ください。     |                     |       |    |        |
| (1) (1) (1) (1) (1) (1) (1) (1) (1) (1)                   | こほえがRROこ確認が留まれます<br>ールアドレスとパスワードをご入                              | ₹.<br>い方ください。     |                     |       |    |        |
| MA: 1007住地区2.<br>ログインするには、EX<br>EXール<br>ノスワード             | こ 注文が死めこ 権助が当まれます                                                | す。<br>功ください。      | <u>077≻ →</u>       |       |    |        |
| K. 10742402     C2-F     C2-F     C2-F     C2-F     C2-F  | こまたのののこ年回からますれます<br>ールアドレスとパスワードをご入<br>(変か)                      | *・<br>いかください。     | <u>077≻ →</u>       |       |    |        |
| <ul> <li>■ ************************************</li></ul> | こことのためこと様にからまずれます。<br>ールアドレスとパスワードをご入<br>まか?                     | 7.<br>い力ください。<br> | 07 <del>1</del> > → |       |    |        |
| <ul> <li>■ ************************************</li></ul> | こまたののこ 幅広り ますれます<br>ールアドレスとパスワードをご入<br>(変か):<br>お持ちてはないですか? 今ずぐ・ | 7.<br>(力ください。<br> | <u>07</u> 7> →      |       |    |        |

## <備考>最新版が結果の一番上に上がるようにするには・

| 用語の検索*               |                                       |                         |                         |                              |
|----------------------|---------------------------------------|-------------------------|-------------------------|------------------------------|
| pascal               |                                       | ?                       | 検索                      | $\rightarrow$                |
| Websites & downloads | サイトのみ ◎ ダウンロードのみ                      | ?                       |                         |                              |
| オプション                |                                       |                         |                         |                              |
|                      |                                       |                         |                         |                              |
| フィルタ結果 <b>(1)</b>    | ・<br>用語の検索欄の下<br>をクリックいただ<br>最終更新日時の順 | にある「ダ<br>くと、自動<br>番に並べ替 | ウンロート<br>で再検索た<br>えされます | <sup>、</sup> のみ<br>がかか<br>す。 |

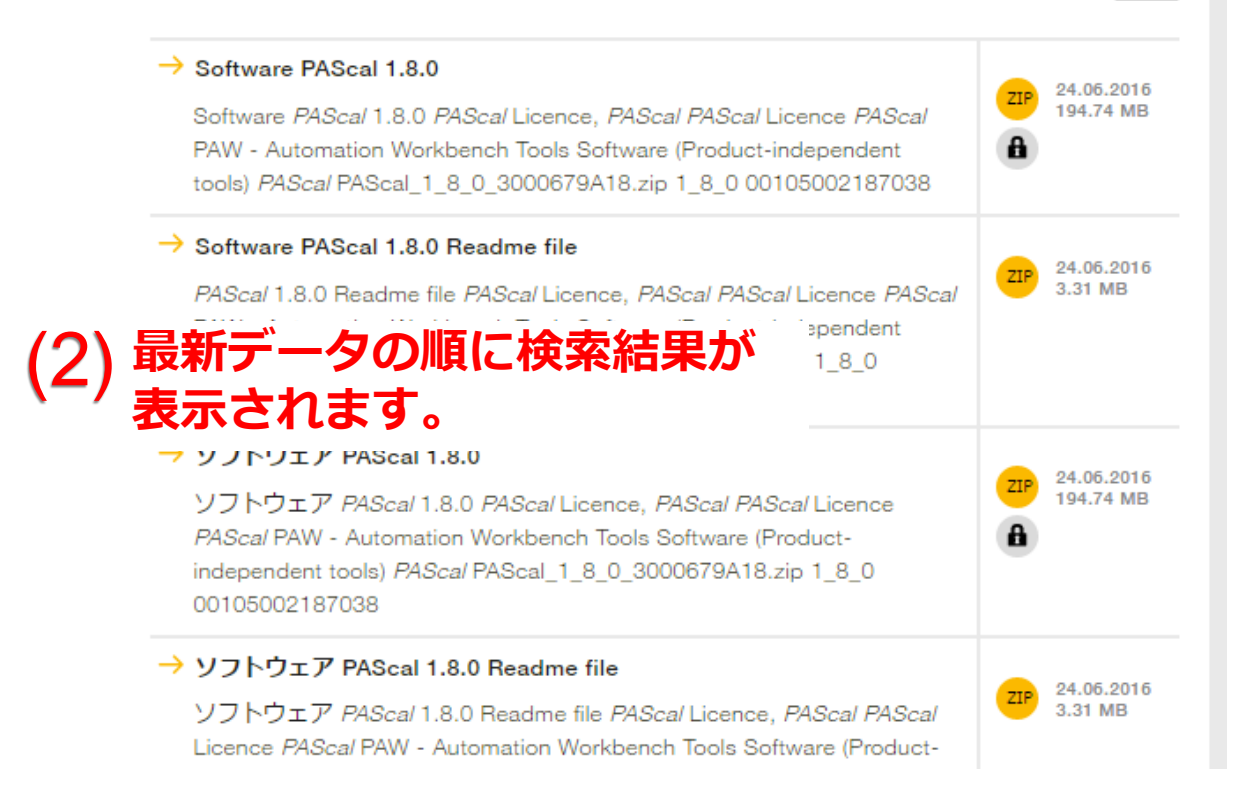

| pascal            |                           | ?    | 検索     | $\rightarrow$ |
|-------------------|---------------------------|------|--------|---------------|
| Websites & downlo | ads ◎ webサイトのみ ◎ ダウンロードのみ | ?    |        |               |
| オプション             |                           |      |        |               |
|                   | オプションをクリ                  | ックする | と、オプショ | ョン内容          |
| フィルタ結果            | が表示されます。                  | こちらで | 最終更新日時 | 時で並べ          |
|                   | 替えされているこの                 | とがご確 | 認いただけ。 | ます。           |
|                   |                           |      |        |               |
|                   | オプション                     |      |        |               |
|                   | 検索用語と次を結合 ◎ AND ◎ OR      |      |        |               |
|                   | このワードまたはワードグループに限定        |      |        |               |
|                   | <u>.</u>                  |      | ?      |               |
|                   | <b>ご</b> れらのワードなし         |      |        |               |
|                   |                           |      | ?      |               |
|                   | 次で並べ替え 🗷 最終更新日時           |      |        |               |
|                   | 資料番号     シリア.             | ル番号  |        |               |
|                   | ?                         |      | ?      |               |